Se puede **modificar el contenido de una celda** al mismo tiempo que se esté escribiendo o después de la introducción.

Si deseas modificar, seleccionaremos la celda adecuada, después activaremos la **Barra de Fórmulas** pulsando **F2**, o iremos directamente **a la barra**, haciendo **clic en la parte del dato** a modificar.

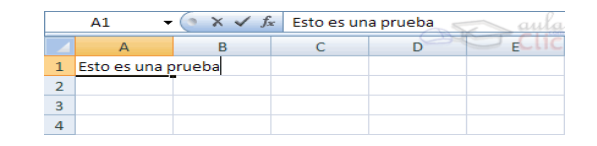

La barra de Estado cambiará de listo a Modificar y aparece el **punto de inserción** al final de la misma, es cuando podemos modificar la información, posteriormente pulsaremos **INTRO.** 

## **MODIFICAR CONTENIDO DE CELDAS**

Hacer doble clic en la celda que contiene los datos

que deseas modificar.

Modifique contenido de celda.

Para introducir datos presione ENTER.

Para cancelar datos presione **ESC.** 

| < 🗸 f <sub>x</sub> 20 |              |          |               |          |
|-----------------------|--------------|----------|---------------|----------|
|                       | С            | D        | E             | F        |
|                       |              |          |               |          |
|                       | Producto     | Cantidad | Precio Unidad | Total    |
|                       | Hojas resina | 5        | 3.99          | 19.95    |
|                       | Plumas       | 20       | 0.65          | 13       |
|                       | Cuadernos    | 25       | 1.25          | 18.75    |
|                       |              |          | Total         | \$ 51.70 |
|                       |              |          |               |          |

## **Referencia**:

Elaborado por Rodríguez Garza, Ma. de la Luz, 2014, Informática II, Unidad I, Modificar celdas, Catedrático de la Facultad de Mercadotecnia de la Universidad Autónoma de Coahuila